# Facility Onboarding: Worldly Platform Instructions

### NOTE: Your FFC Account ID is:

Dear Facility Partner,

We request you to purchase an FFC Custom Assessment subscription on the Worldly platform. The cost of this subscription is \$299, which will allow you to complete an unlimited number of assessments from any FFC Brand over a 12 month period.

### Instructions for a Facility:

- 1. Log in to Worldly OR create an account if you don't have one
- 2. Find your FFC ID on Worldly
- 3. Add or update your FFC ID onWorldly
- 4. Purchase a Custom Assessment FFC Subscription
- 5. View the FFC Custom Assessment & Facility Onboarding presentation
- 6. View the <u>FFC Custom Assessment & Facility Onboarding webinar</u> (available in Mandarin) **USE PASSCODE U43y?brn**
- 7. How to get more help

### Log in to Worldly OR create an account

- Access the Worldly website
- If you have a Worldly login select the "Log In" button. Enter your user ID and password then skip to "<u>Find your FFC ID on Worldly</u>"
- If you do no have a Worldly log in, select "Create an account"

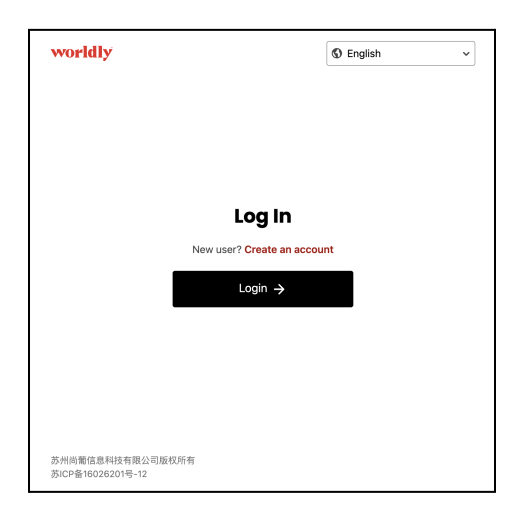

• Complete your User Profile

| worldly       Create your user profile     Aready have a profile? Sign in     Create your first name     Piesse enter your first name     Hunter     Surame *     Piesse enter your family / last name     Marcks     Your Work Email *     Intererererererererererererererererererer                                                                                                    |                                                                                                    |   |                                                             |
|----------------------------------------------------------------------------------------------------|----------------------------------------------------------------------------------------------------|---|-------------------------------------------------------------|
| Create your user profile   Linka   Contact Us <sup>3</sup> Privacy Policy <sup>2</sup> Privacy Policy <sup>2</sup> Privacy Policy <sup>2</sup> Terms of Use <sup>3</sup> Cooke Notice <sup>3</sup> Cooke Notice <sup>3</sup> Cooke Not | vorldly                                                                                                    | [ | S English ~                                                 |
| Create your user profile Links   Aready have a profile? Sign in Contact Us *   Diverse reture your first name Privacy Policy *   Turnse Terms of Use *   Ormane * Cookie Notice *    Prover Provide Final in the dot your personal ensel.  Prover Provide Final in the dot your personal ensel.  Prover Provide Final in the dot your personal                                                                                                    |                                                                                                    |   |                                                             |
| Hutter       Cookle Notice >         Surname *       Please enter your family / last name         Marcks       Marcks         Your Work Email *       Inuter.marcks-reg@worldly.lo         In J prefer to use my personal email       When you us your work email instead of your personal email         When your source work will instead of your personal econyany.       Password *         Password must contain at least:       Image: One number instead of your personal econyany.         Image: Password must contain at least:       Image: One number instead of your personal econyany.                                                                                                    | Create your user profile<br>Aready have a profile? Sign In<br>Oiven Name *<br>Please enter your first name                                                                                                    |   | Links<br>Contact US *<br>Privacy Policy *<br>Terms of USe * |
| Surame * Please enter your family / last name Marcks  Your Work Email *  Muter.marcks+reg@worldy_lo  I prefer to use my personal email  Manague and more easily connect you with the right  Password *  Password *  Password to to to the and the sust  One special character  One special character  Description  Description  Descriptio                                                                                                    | Hunter                                                                                                    |   | Cookie Notice *                                             |
| Your Work Email •         hunter.marcks+reg@worldy.io         I prefer to use my personal email         When you use your work email instead of your personal email, we can more easily connect you with the right company.         Password *         Password must contain at least:         © One special character                                                                                                    | Surname *<br>Please enter your family / last name<br>Marcks                                                                                                    |   |                                                             |
| I prefer to use my personal email When you use your work email histoad of your personal email, we can more easily connect you with the right company. Password *  Password *  Password must contain at least:  S & Characters O Dee letter O Dee letter O D                                                                                                    | Your Work Email *<br>hunter.marcks+reg@worldly.io                                                                                                    |   |                                                             |
| When you use your work email instead of your personal email, we can more easily connect you with the right company.         Password *         Password must contain at least:         Ø 8 characters       Ø One number         Ø One special character                                                                                                    | I prefer to use my personal email                                                                                                    |   |                                                             |
| Password *  Password must contain at least:  S 8 characters One number One special character                                                                                                    | When you use your work email instead of your personal<br>email, we can more easily connect you with the right<br>company.                                                                                                    |   |                                                             |
| Password must contain at least:<br>S 8 characters<br>One letter<br>One letter<br>One special character                                                                                                    | Password *                                                                                                    |   |                                                             |
| S characters     One number     One special character                                                                                                    | Password must contain at least:                                                                                                    |   |                                                             |
|                                                                                                    | Image: State State |   |                                                             |
|                                                                                                    |                                                                                                    |   |                                                             |

• Check your email inbox and verify your email address

| worldly                                                                                                    | S English → Log Out                                                            |
|----------------------------------------------------------------------------------------------------|--------------------------------------------------------------------------------|
| Confirm Your Email<br>Please check your inbox to verify your email account.<br>hunter.marcks+delete@higg.com<br>Didn't receive an email?<br>Resend Email                                                       | Links<br>Contact Us *<br>Privacy Policy *<br>Terms of Use *<br>Cookie Notice * |
| Next steps, if you still didn't receive our email<br>1. Check your SPAM box<br>2. Add no-reply@worldly.com to your list of contacts<br>3. Please <u>contact us</u> <sup>a</sup> and we'll be happy to help you |                                                                                |

 Once you have verified your email address, you will log in to create a company account. Before creating a new company account, you will be prompted to search for your account, to ensure there is no pre-existing account.

| Country*                              |                                                                         |          |
|---------------------------------------|-------------------------------------------------------------------------|----------|
| Search for you                        | ur company by name or address                                           |          |
| You can also sea<br>Worldly (Higg) II | ırch by specific reference ID, such as:<br>D, OS ID or Social Credit ID |          |
|                                       |                                                                         | Q Search |
| Potential Ma                          | tches                                                                   |          |
|                                       |                                                                         |          |
|                                       | Choose the country, then search to see results                          |          |

 If you find your company already listed, you can request to join by clicking "Request to Join". An existing member of the account can approve your request. If you do not see your company in the list, then please click "My Company is not listed" and you will Create a new Account.

| Country               | United States                              |               | ×               |
|-----------------------|--------------------------------------------|---------------|-----------------|
| earch for             | your company by nar                        | me or address |                 |
| orldly (Higg          | a) ID, OS ID or Social Cre                 | edit ID       |                 |
| inc                   |                                            |               | Q Search        |
| 7725 S Q<br>Willowbro | Matches<br>Quincy St<br>pok, United States |               | Request to Join |
| ACT FUL<br>Jurupa V   | FILLMENT, INC.<br>alley, United States     |               | Request to Join |
| ALEJANI<br>Vernon, U  | DRA'S FASHION INC<br>Jnited States         |               | Request to Join |
| ANN INC<br>New York   | s.<br>k, United States                     |               | Request to Join |

• If you do not find your account, select a **Facility** company account type and enter the required information.

| , | worldly                                                                                                    |      | ✓ Log Out                                                                      |  |
|---|----------------------------------------------------------------------------------------------------|------|--------------------------------------------------------------------------------|--|
|   | Company Account Type      The tase as encodence on the structure on the structure on t | son- | Links<br>Contact Us *<br>Privacy Policy *<br>Terms of Use *<br>Cookle Notice * |  |
|   |                                                                                                    |      |                                                                                |  |

# Find your FFC ID on Worldly

You **must** have your FFC Account ID on your Worldly Account profile in order for your Brand partner to start an assessment (audit).

• Click on the initials in the upper right hand corner and select "Account Profile"

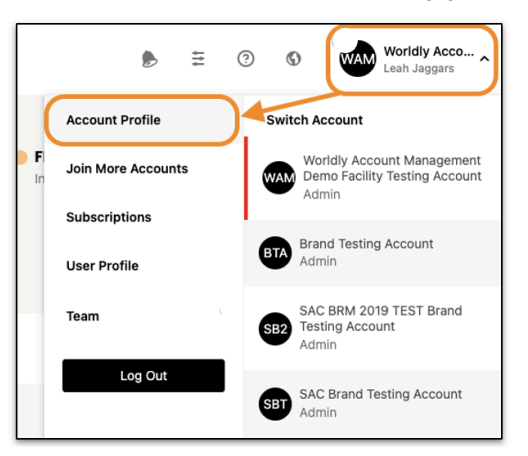

 Locate the FFC ID field at the bottom of the page. If your FFC ID is blank or incorrect go to "Add or update your FFC ID on Worldly". If your FFC ID is correct, go to "<u>Purchase a Custom Assessment FFC Subscription</u>".

| = | worldly   |                            |                                                                              |   | ۶                          | 0  | Ø | <b>€</b> |
|---|-----------|----------------------------|------------------------------------------------------------------------------|---|----------------------------|----|---|----------|
|   | Compar    | y Account                  | t                                                                            |   |                            |    |   |          |
|   | Profile M | iy Team Integra            | ations Subscriptions                                                         |   |                            |    |   |          |
|   |           |                            |                                                                              |   |                            |    |   |          |
|   |           | HM Facil                   | ity 2                                                                        |   | HF2                        |    |   |          |
|   |           | Worldly (Higg)<br>ID       | 136888                                                                       |   | Update<br>Compare<br>Image | iy |   |          |
|   |           | Address<br>City<br>Country | 12345 Portland Ave, Burnsville, MN 55337, USA<br>Burnsville<br>United States | 0 |                            |    |   |          |
|   |           | Account Type               | Facility                                                                     |   |                            |    |   |          |
|   |           | Industries                 | Accessories                                                                  | 0 |                            |    |   |          |
|   |           | Website                    | + Website                                                                    |   |                            |    |   |          |
|   |           | OS ID                      | + Link OS Hub                                                                |   |                            |    |   |          |
|   |           | Tax ID                     | + Tax ID                                                                     |   |                            |    |   |          |
|   |           | SLCP Facility ID           |                                                                              |   |                            |    |   |          |
|   |           | Bluesign ID                | + Bluesign ID                                                                |   |                            |    |   |          |
|   |           | ZDHC ID                    | + ZDHC ID                                                                    |   |                            |    |   |          |
|   |           | FFC ID                     | + FFC ID                                                                     |   |                            |    |   |          |
|   |           |                            |                                                                              |   |                            |    |   |          |
|   |           |                            |                                                                              |   |                            |    |   |          |

## Add or update your FFC ID onWorldly

You **must** have your FFC Account ID on your Worldly Account profile in order for your Brand partner to start an assessment (audit).

• Click on the blue "+ FFC ID" link next to the FFC ID field

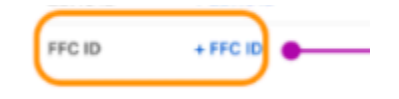

• A popup will appear with the title FFC ID. Enter your FFC ID in the field provided and click "**Review**"

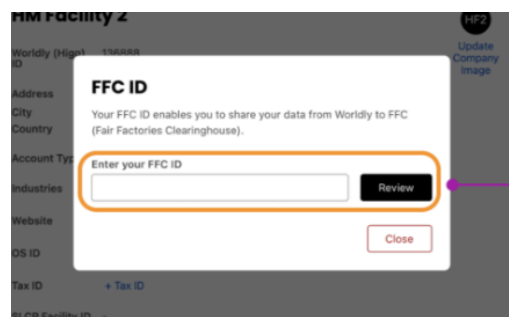

The system will validate the ID to prevent inaccurate linking. If the ID
passes the validation, then you will see the Facility Account Name and
Country associated with the ID on the FFC platform. Please confirm this
information is correct. If correct, click "Link"

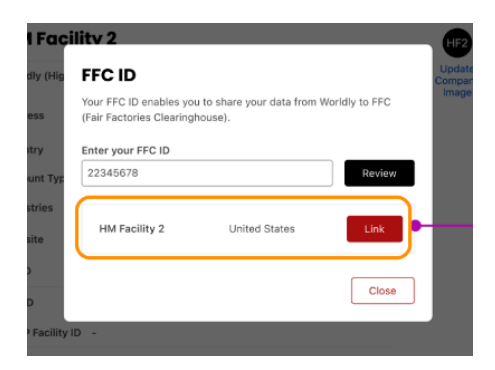

• Once you click "Link", then you should see the following success message and you can close the pop up window

![](_page_6_Picture_1.jpeg)

 If your facility does not appear and you see an error message, please ensure you entered the correct FFC ID. If the ID is correct and you still see an error message, please <u>contact support</u> for assistance.

| P  |                                                                                                    | Ĩ  |
|----|----------------------------------------------------------------------------------------------------|----|
| u. | FFC ID                                                                                               |    |
| nt | Your FFC ID enables you to share your data from Worldly to FFC (Fair Factories Clearinghouse).       |    |
| L  | Enter your FFC ID                                                                                    |    |
| L  | 22345670 Review                                                                                      |    |
| ĸ  | This ID is already taken by another account. Please contact<br>customer service if this is an error. | G  |
| ig |                                                                                                    | Up |
|    | Close                                                                                                |    |
| L  | Close                                                                                                | Im |

# **Purchase a Custom Assessment FFC Subscription**

If you have multiple facilities completing custom assessments, you **must** purchase a custom assessment subscription for each facility.

# Updates to Facility Subscription Plans Support Page

### What is a Custom Assessment?

A custom assessment is a brand proprietary assessment questionnaire that is completed by a facility and/or auditor on the FFC platform.

#### How much does the Custom Assessment FFC subscription cost?

The cost of the subscription is 299 USD.

### How to purchase a Custom Assessment FFC subscription

Once you have logged in or created your Worldly account – you can navigate to the Subscription page within the Worldly platform from two different places.

First by hovering over your profile icon on the upper right, so that a drop-down menu appears and select 'Subscriptions'

![](_page_8_Picture_0.jpeg)

The second place, is by clicking on 'Account Profile' on the drop-down menu and then clicking on 'Subscriptions' in the upper left hand of the screen

![](_page_8_Picture_2.jpeg)

| worldly | Assessments | ✓ Factory D  | ata 🗸 Scope 3 Carbo         | Product Impact     | s∨ Analy      | tics ∽                                                                   |
|---------|-------------|--------------|-----------------------------|--------------------|---------------|--------------------------------------------------------------------------|
| Comp    | any Acc     | ount         |                             |                    |               |                                                                          |
| Profile | My Team     | Integrations | Subscriptions $\rightarrow$ |                    |               |                                                                          |
|         |             |              |                             |                    |               |                                                                          |
|         |             |              |                             | w                  | oridiy        | Customer Success                                                         |
|         |             |              |                             | Wor<br>ID          | ldly (Higg)   | 160794                                                                   |
|         |             |              |                             | Add<br>City<br>Cou | ress<br>ntry  | 384 Colusa Ave, Kensington, CA 94707, USA<br>Kensington<br>United States |
|         |             |              |                             | Acc                | ount Type     | Other                                                                    |
|         |             |              |                             | Indu               | Istries       | Apparel                                                                  |
|         |             |              |                             | Web                | osite         | + Website                                                                |
|         |             |              |                             | Тах                | ID            | + Tax ID                                                                 |
|         |             |              |                             | SLC                | P Facility ID | -                                                                        |
|         |             |              |                             | Blue               | sign ID       | -                                                                        |
|         |             |              |                             | ZDF                | IC ID         | -                                                                        |
|         |             |              |                             | FFC                | ID            | + FFC ID                                                                 |

If you already have an FEM and/or FSLM subscription you will purchase the Custom Assessment FFC subscription as an "add on"

| our Tools Platform Access Active until Dec 30, 2024 FSLM 1 active, 1 credit |                                  |
|-----------------------------------------------------------------------------|----------------------------------|
| Add more tools optional                                                     |                                  |
| ☐ Factory Data<br>See details ↓                                             | \$499                            |
| FEM 2023<br>See details ~                                                   | \$699                            |
| Bigg FSLM Social & Labor<br>See details ~                                   | <b>1-\$499 ∨</b>                 |
| FSLM Transfer<br>See details 🗸                                              | \$199                            |
| Company Size                                                                | Select Company Size to see price |
| Custom Assessments FFC                                                      | \$299                            |

If you **do not** already have FEM or FSLM, you will purchase the Custom Assessments FFC subscription as an individual plan.

| Select a plan<br>All packages include the following<br>Vullmited outgoing share credits                            | <ul> <li>Access to your past data</li> <li>CSV export of data</li> </ul>                       | ata ✓ Quality and ✓ Most conte                                                                                                    | l timely support<br>Int in 9 languages                                                                                  |                           |
|----------------------------------------------------------------------------------------------------|------------------------------------------------------------------------------------------------|----------------------------------------------------------------------------------------------------|----------------------------------------------------------------------------------------------------|---------------------------|
| FEM 2023<br>• Higg FEM 2023<br>environmental or FEM<br>Foundations ③<br>• Verification enabled ③<br>• Benchmarking | FSLM<br>• Higg FSLM social & labor<br>assessment<br>• Verification enabled ①<br>• Benchmarking | Standard With         Factory Data         • Factory Data         • Higg FEM 2023         • wironmental or FEM         • wirondetins ③         • Higg FSLM social & labor         assessment         • Verification enabled ③         • Benchmarking | Standard<br>Factory Data<br>Upload utility bills in minutes<br>Prepare for annual<br>assessments throughout the<br>year | Custom<br>Assessments FFC |
| Select \$699                                                                                                    | Select \$499                                                                                   | Select \$1,249                                                                                                    | Select \$499                                                                                                    | Select \$299              |
| Select a plan to see other available to<br>⑦ Feature Details ~                                                     | pols                                                                                           |                                                                                                    |                                                                                                    |                           |

When you are purchasing the subscription, you can purchase on behalf another – instructions on how to do so can be found <u>here</u>.

If you are purchasing for yourself and want to purchase for more than one facility please see the instructions below.

After you click 'Review & Pay' you will see the following page. Click '+ Add Another Account' next to Purchase Summary.

| Review & Pay                          |                       |
|---------------------------------------|-----------------------|
| Purchase Summary                      | + Add Another Account |
| Niks T-shirt facility China           | $\otimes$             |
| Custom Assessments FFC                | \$299                 |
|                                       | Subtotal \$299        |
|                                       | Total \$299           |
|                                       |                       |
| Select Payment Method                 |                       |
| Credit Card 🛛 🛃 Alipay 💙 WeChat Pay 📖 | \$ → Wire Transfer    |
|                                       |                       |

Next search for the facility that you want to purchase a subscription for and click the red '+' button to add to your cart.

| elect    | nik                        |                |       |                   |               |
|----------|----------------------------|----------------|-------|-------------------|---------------|
|          | Account                    | Country        | OS ID | Worldly (Higg) ID | Status        |
| -        | Nike Inc- Test Account - 1 | United States  |       | 126175            | Not available |
| _        | Nike, Inc.                 | United States  |       | 120               | Not available |
| <u>+</u> | Niks Jeans facility        | Indonesia      |       | 204029            | Available     |
| ×        | Niks T-shirt facility      | China          |       | 204027            | Available     |
|          | Nikwax                     | United Kingdom |       | 47394             | Available     |

You will see the facility that you chose added to your cart, with the Total price reflecting the addition of another subscription.

| Review & Pay                  |                |
|-------------------------------|----------------|
| Purchase Summary              |                |
| Niks T-shirt facility China   | $\otimes$      |
| Custom Assessments FFC        | \$299          |
| Niks Jeans facility Indonesia | ۲              |
| Custom Assessments FFC        | \$299          |
|                               | Subtotal \$598 |
|                               | Total \$598    |

### How to get more help

- Step by step account linking support can be found <u>here</u>.
- Support documentation and guidance for purchasing a subscription can be found <u>here</u>
- Accepted methods of payment can be found <u>here</u>.
- Answers to Commonly asked questions
- Contact the <u>Worldly Support Team</u> or submit a ticket online

| worldly Assessme    | nts ∨ Factory Data ∨ Product Impacts ∨ Analytics ∨ | Dincheng Yo VG Lincheng Yo V                       |
|---------------------|----------------------------------------------------|----------------------------------------------------|
| Higg FSLM Dashboard | Modules Benchmarking                               | SLCP Account FA875350 Start New FSLM Subscriptions |
|                     | All Modules                                        | Share Modules Request / Accept modules Download ~  |